## CHAT Web Design 1 Gimp Assignment 1

## Create:

Create a blank image that is 1000 px by 1000 px with the default resolution of 72 ppi. It should contain the following:

- Draw a straight blue line using the round Brush 2 Hardness 050, with a size of 30.00
- Using the star brush, with a size of 25.00, draw a red smiley face.
- Using the vine brush (right next to the pepper) make one vine stamp with the size of 300.00.
- Using the round Brush 2 Hardness 100, size 30.00, stamp a cluster of grapes on the vine.
- Stamp one pepper, size 250.00
- Using the dropper, select the color of the pepper and draw a circle around the pepper using the brush of your choice.
- Save the file as drawing.xcf.

## Edit:

Open the following image files and make the designated edits:

- ChangeColor.png Change the color of the apples to bright green.
- Straighten.jpg Make the horizon straight.
- Scale.jpg Scale this image to a size of 300 by 200 with a resolution of 96 ppi.
- Crop.jpg Crop this picture so that it still contains the 5 flowers but that the blurry areas are cropped out of the picture.
- MakeBW.jpg Make this a black and white photo.
- Washedout.jpg This photo is washed out and too light. Adjust contrast and brightness and any other settings you want to improve it.
- Bottle.jpg Remove the bottle using the clone tool.
- Dark.jpg Adjust the brightness, contrast, lightness, and/or saturation to lighten and improve this picture.
- Boyblemishes.jpg Remove the blemishes from this boy's face.
- ColorAdjust.jpg This photo has too much blue in it. Adjust the color balance to make it look more realistic.

Save all of the files in the same format that they are given (use the Export option).